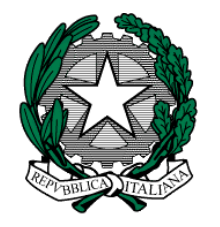

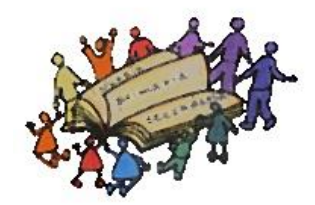

## ISTITUTO COMPRENSIVO LESTIZZA-TALMASSONS

Scuola dell'INFANZIA "C. Collodi" di Galleriano Scuola Primaria "C. Battisti" di Lestizza Scuola Primaria "P. Valussi" di Talmassons Scuola Secondaria di 1° gr. "D. Faleschini" di Lestizza Scuola Secondaria di 1° gr. "I. Nievo" di Talmassons

# VADEMECUM per le ISCRIZIONI all'A.S. 2018/2019

# La Direzione e la Segreteria Via delle Scuole, 5 - 33050 LESTIZZA (UD)

# Orari di apertura della segreteria

Da lunedì a sabato dalle 11:30 alle 13:30 Giovedì pomeriggio dalle 14:30 alle 16:30

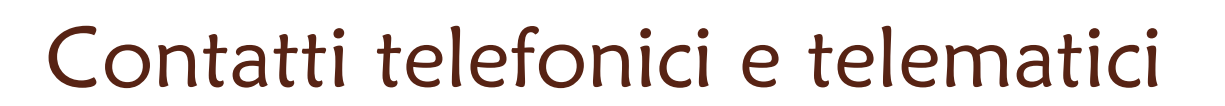

Tel. segreteria: Fax segreteria: E-mail 0432-762687 0432-760993 udic83800e@istruzione.it LA DOMANDA DI ISCRIZIONE, relativa all'anno scolastico 2018/19, si può effettuare on-line nell'area WWW.ISCRIZIONI.ISTRUZIONE.IT

dalle 9:00 di martedì 9 gennaio 2018 le famiglie possono procedere alla propria REGISTRAZIONE per ottenere le credenziali di accesso al servizio. La registrazione non è necessaria per chi possiede le <u>credenziali SPID (</u>Sistema Pubblico di Identità Digitale), oppure per coloro che sono già in possesso di <u>credenziali di accesso attivate per altri servizi del Portale MIUR</u>.

> dalle ore 8:00 del 16 gennaio 2018 alle ore 20:00 del 6 febbraio 2018 sono aperte LE ISCRIZIONI ON LINE alle classi prime delle SCUOLE PRIMARIE e SECONDARIE di 1° e 11° GRADO OBBLIGATORIE per le SCUOLE STATALI

Per la SCUOLA DELL'INFANZIA le iscrizioni si possono effettuare utilizzando i MODULI IN FORMATO CARTACEO che saranno messi a disposizione dalla segreteria e scaricabili anche dal sito dell'istituto all'indirizzo www.iclestizza-talmassons.gov.it

### **COSA SERVE:**

#### **1- CREDENZIALI**

per accedere al servizio ISCRIZIONI ON LINE è necessario avere un CODICE UTENTE e una PASSWORD LE CREDENZIALI generate negli ANNI PRECEDENTI NON SONO PIÙ VALIDE Le credenziali si possono ottenere

- 1- attraverso la REGISTRAZIONE
- 2- se in possesso di un'identità digitale SPID (http://www.spid.gov.it)
  - Sistema Pubblico di Identità Digitale è possibile accedere con le credenziali del gestore che ha rilasciato l'identità
- 3- se docente in possesso di credenziali Polis

#### 2- CODICE DELLA SCUOLA

INFANZIA "C. COLLODI" di GALLERIANO - UDAA83801B
PRIMARIA "C. BATTISTI" di LESTIZZA - UDEE83801L
PRIMARIA "P. VALUSSI" di TALMASSONS - UDEE83802N
SECONDARIA di I°gr. "D. FALESCHINI" di LESTIZZA - UDMM83802L
SECONDARIA di I° gr. "I. NIEVO" di TALMASSONS – UDMM83801G

N.B. Il codice della scuola si può trovare attraverso SCUOLA IN CHIARO (http://cercalatuascuola.istruzione.it/cercalatuascuola) inserendo il Codice meccanografico dell'ISTITUTO COMPRENSIVO di LESTIZZA-TALMASSONS - UDIC83800E

## COME FARE:

#### 1- per REGISTRARSI

per chi non ha un'identità digitale SPID o credenziali Polis

- 1- accedere alla pagina http://www.iscrizioni.istruzione.it/
- 2- cliccare sul pulsante REGISTRATI posto in alto a sinistra dello schermo
- 3- seguire il percorso indicato nella pagina REGISTRATI:
  - a) inserire il proprio CODICE FISCALE
  - b) selezionare la casella di sicurezza "NON SONO UN ROBOT"
  - c) compilare la SCHEDA CON I DATI ANAGRAFICI e l'indirizzo e-mail (da digitare due volte) – una volta completata la scheda è possibile visualizzare il riepilogo dei dati inseriti
  - d) se i dati sono corretti, selezionare "CONFERMA I TUOI DATI" per completare la registrazione; altrimenti cliccare su "torna indietro" ed effettuare le correzioni necessarie
- 4- successivamente si riceverà una e-mail all'indirizzo indicato, con il LINK sul quale si dovrà cliccare per CONFERMARE LA REGISTRAZIONE
- 5- sarà quindi inviata una seconda e-mail con le CREDENZIALI (NOME UTENTE e PASSWORD) per accedere al servizio ISCRIZIONI ON LINE
- **6- al primo accesso** al servizio viene richiesto di CAMBIARE LA PASSWORD che è stata inviata via e-mail
- 7- sempre al primo accesso viene richiesto di CONFERMARE O INTEGRARE I DATI DI REGISTRAZIONE (abilitazione al servizio)
- 8- una volta inseriti e confermati i dati è possibile PROCEDERE CON L'ISCRIZIONE

#### COME FARE: 2- per ISCRIVERE IL/LA PROPRIO/A FIGLIO/A

- 1- Una volta effettuata la registrazione, entrare nell'applicazione cliccando sul bottone "ACCEDI AL SERVIZIO" posto in alto a destra nella home page http://www.iscrizioni.istruzione.it/
- 2- Cliccare sulla voce "PRESENTA UNA NUOVA DOMANDA DI ISCRIZIONE" ed inserire il CODICE IDENTIFICATIVO DELLA SCUOLA

N.B. il modello di domanda on line è composto delle seguenti sezioni: DATI ANAGRAFICI del genitore che compila la domanda e dell'alunno; INFORMAZIONI UTILI PER L'ISCRIZIONE;

INFORMAZIONI di specifico interesse della SCUOLA PRESCELTA.

*Si ricorda che:* alcuni dati richiesti sono OBBLIGATORI, in quanto necessari per l'iscrizione (prima sezione), mentre altri dati sono facoltativi. Sarebbe comunque opportuno compilare anche la sezione relativa all'altro GENITORE che non compila la domanda.

- 3- Una volta inserite le informazioni richieste, si può VISUALIZZARE LA DOMANDA per CONTROLLARNE LA CORRETTEZZA
- 4- ORA è possibile INOLTRARE IL MODULO ON LINE alla scuola, cliccando sul pulsante "INVIA LA DOMANDA"

#### **ATTENZIONE!**

1. Una volta inviata la domanda non può più essere modificata.

In caso occorresse apportare delle modifiche, è necessario contattare la scuola destinataria della domanda che può restituirla, sempre attraverso il portale.

- 2. In caso di problemi è possibile contattare la scuola di destinazione, che fornirà un supporto anche per la compilazione della domanda on line, per conto delle famiglie che eventualmente non avessero la possibilità di farlo da casa.
- 3. La domanda inoltrata arriva alla scuola ed il sistema restituisce automaticamente una ricevuta di conferma d'invio della domanda, una copia sarà inviata anche alla casella di posta elettronica indicata. La famiglia riceverà via e-mail tutti gli aggiornamenti sullo stato della domanda, sino alla conferma di accettazione finale.

# Per le iscrizioni on line per l'a.s. 2018-2019

L'Istituto Comprensivo di Lestizza-Talmassons mette a disposizione un servizio di supporto per le famiglie prive di strumentazione informatica, presso la segreteria a Lestizza, in via delle Scuole, 5 con il seguente orario: DAL LUNEDÌ AL SABATO dalle 11.30 alle 13.30 GIOVEDÌ POMERIGGIO dalle 14.30 alle 16.30 **previo appuntamento** 

concordato con il personale di segreteria.